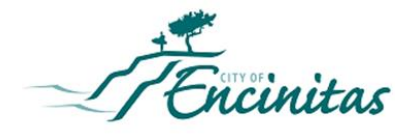

# Hotel Transient Occupancy Tax Online Reporting and Payment Guide

| What You Need Before You Start                       | 2 |
|------------------------------------------------------|---|
| Reporting Periods, Penalties, and Interest           | 2 |
| How to Report and Pay Transient Occupancy Tax Online | 3 |

Hotel Operators are responsible for collecting 10% Transient Occupancy Tax (TOT) from their customers and remitting TOT monthly to the City of Encinitas. For your convenience, TOT reporting and payment are now available **online** at the <u>City of Encinitas Customer Self Service Portal</u> (portal.encinitasca.gov/CustomerSelfService#/home).

This is a step-by-step guide on how to complete your TOT reporting and payments online.

## What You Need Before You Start

- 1) Gather the following data before you start:
  - Gross rents collected for reporting period, including the value of complimentary rooms.
  - Allowable exemptions for government employees on official business and/or for long term occupancy (i.e., any stay more than 30 days).
    - If you claim exemptions, you are required to complete and submit the <u>Hotel Transient Occupancy Tax –</u> <u>Exemption Claim Form</u> to <u>cityhallcashier@encinitasca.gov</u>. This form is available to download on the City of Encinitas Finance Department website.
  - No need to calculate penalties and interest amount. These late fees will automatically add to the TOT amount if reports and payments are made <u>after</u> the due dates.
- 2) Register for a <u>Customer Self Service Account</u> at portal.encinitasca.gov/CustomerSelfService#/home. Registration applications take approximately 1 business day to process.
  - To register for an account, you must be listed on the business as a contact person. For questions related to business registration, permits, and contact list, please email <u>Permits@encinitasca.gov</u> or call (760) 633-2708.
  - For questions related to TOT reporting and payment, please email <u>CityHallCashier@encinitasca.gov</u> or call (760) 633-2640.

## Reporting Periods, Penalties, and Interest

Hotel TOT reporting and payment is required every month. Reporting and payment must be received by the last day of the subsequent month to avoid penalties and interest. Payment received after the due date will automatically include penalties and interest.

- PENALTY 1: 10% of TOT Amount
- PENALTY 2: 10% of TOT and Penalty 1
- INTEREST: 0.5% of TOT accrued monthly for every month late

For example, the January reporting period (1/1 to 1/31) is due on February 28. If payment is made in March, Penalty 1 will automatically add to the TOT amount. If payment is made in April or later, then Penalty 1, Penalty 2, and accrued Interest will automatically add to the TOT amount.

Nonpayment due to fraud is charged as an additional 25% penalty of tax due (at the discretion of the Director of Finance).

# How to Report and Pay Transient Occupancy Tax Online

LOG IN to **CSS** via the **City of Encinitas Website**: <u>City of</u> <u>Encinitas | Home</u> (<u>encinitasca.gov</u>)

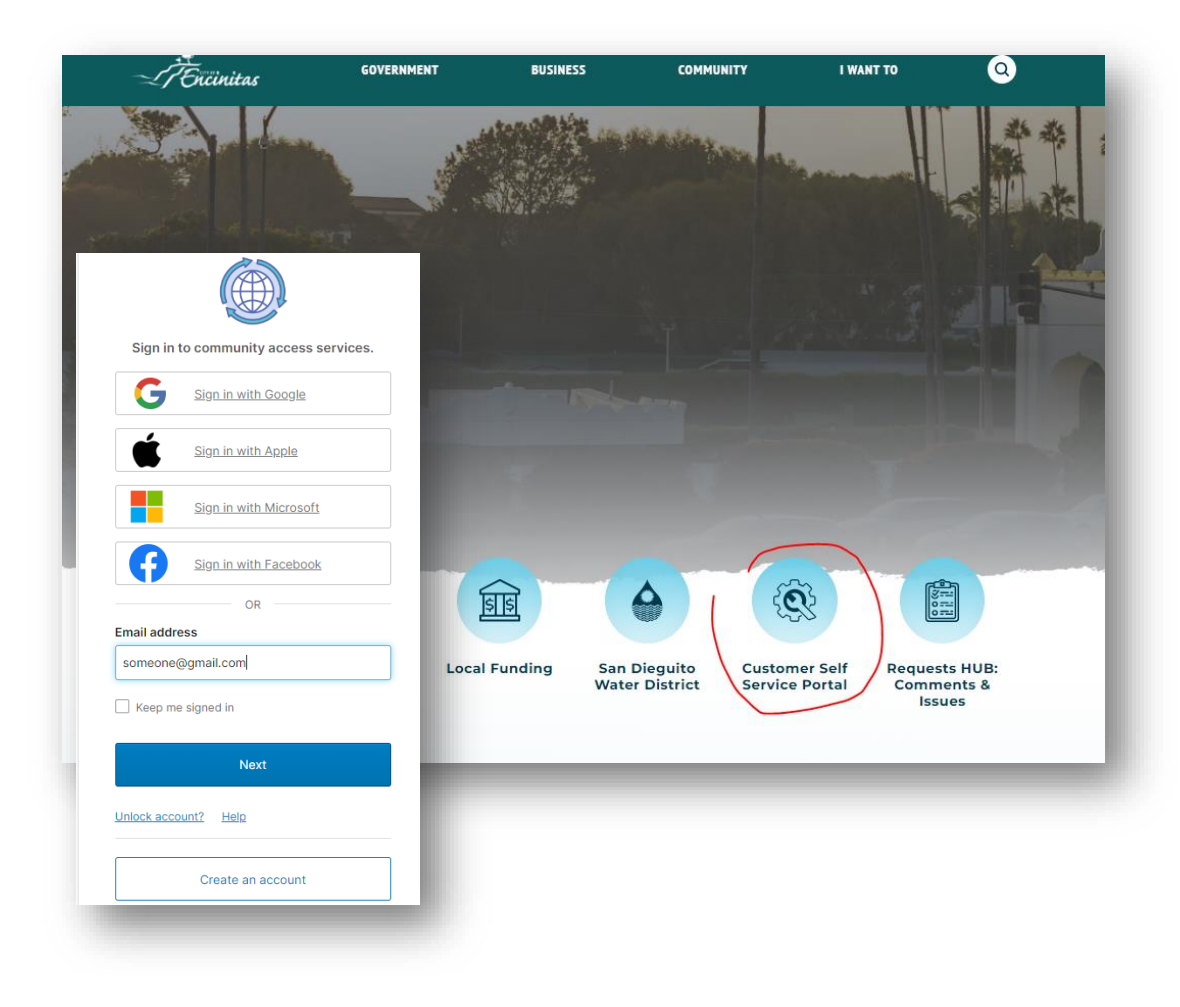

### CLICK on Your Name (top right) and Select My Businesses

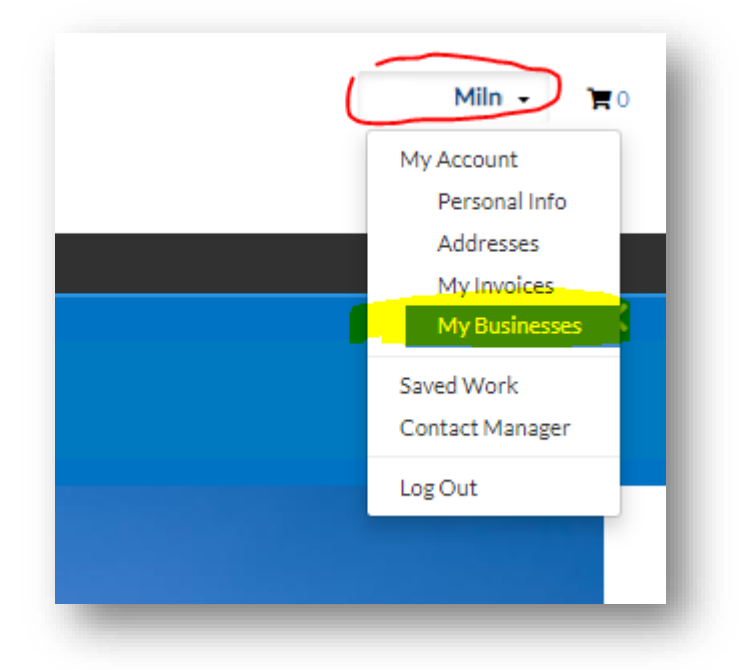

A list of your Businesses will appear. CLICK on the **File Now** button on the right-hand side.

| Encinitas | CUSTOMER SELF SERVICE                                             |               |                 |         |                     |                  |                  |            |  |  |
|-----------|-------------------------------------------------------------------|---------------|-----------------|---------|---------------------|------------------|------------------|------------|--|--|
|           | Home                                                              | Dashboard Rep | ort Issue Apply | My Work | Today's Inspections | Map Pay Invoices | Reports Search Q | Calendar 1 |  |  |
|           | My Account                                                        |               |                 |         |                     |                  |                  |            |  |  |
|           | PERSONAL INFO                                                     | ADDRESSES     | MY INVOICES     | MYBU    | SINESSES            |                  |                  |            |  |  |
|           | My Businesses                                                     |               |                 |         |                     |                  |                  |            |  |  |
|           | Search for Business Number, Company Name or DBA Q Business Number |               |                 |         |                     |                  |                  |            |  |  |
|           | Business Number                                                   | Company Name  |                 | DBA     | Status              | Company Type     | Open Date        | Action     |  |  |
|           | 01040 -2022                                                       |               |                 | 1       | Active              | Corporation      | 03/17/2021       | File Now   |  |  |
|           | Results per page 10 🗸                                             | ] 1-1of1 <<   | < 1 > >>        |         |                     |                  |                  |            |  |  |

You are now on the TOT Reporting and Payment screen. The Reporting Period / Bill Period and the Due Date are shown.

Read through the TOT reporting and payment information, input the **Occupancy** information, **Certify**, and add the **Self-Reporting** amounts, CLICK **Next** and proceed to **Payment**.

| Remittance Number | Account Type                                                                                                    | Bill Period                                                                               | Due Date      |  |  |  |  |  |  |
|-------------------|----------------------------------------------------------------------------------------------------|-------------------------------------------------------------------------------------------|---------------|--|--|--|--|--|--|
| TOT000013         | Transient Occupancy T                                                                                                    | ax M07 July                                                                               | 08/31/2024    |  |  |  |  |  |  |
| _                 |                                                                                                    |                                                                                           |               |  |  |  |  |  |  |
|                   |                                                                                                    |                                                                                           |               |  |  |  |  |  |  |
|                   | WELCOME TO ONLINE TOT REPORTING AND I                                                                                                    | PAYMENT                                                                                   |               |  |  |  |  |  |  |
|                   | Transient Occupancy Tax (TOT) is set at 10% of the total reported amount. Read the information below, fill in the occupancy, certification and reporting fields and pay the required amount. Send additional supporting documentation to cityhallcashier@encinitasca.gov or call Cashiering at: 760.633.2640. |                                                                                           |               |  |  |  |  |  |  |
|                   |                                                                                                    | Link to Exemption Form and Additional Information                                         |               |  |  |  |  |  |  |
|                   | Late Fees, Penalties & Interest PENALTY 1: 1st month 10% of Amount Due; PENALTY 2: 2nd Month 10% of Amount Due; INTEREST: 0.5% for each month from Due Date.                                                                                                    |                                                                                           |               |  |  |  |  |  |  |
|                   | Nonpayment due to fraud is charged as an                                                                                                    | additional 25% penalty of tax due (at the discretion of the Director of Finance).         |               |  |  |  |  |  |  |
|                   | Occupancy                                                                                                    |                                                                                           |               |  |  |  |  |  |  |
|                   | *1. Total Rooms Available                                                                                                    | 1. Total Rooms Available is required.                                                     |               |  |  |  |  |  |  |
|                   | *2. Number of Days in the Month                                                                                                    |                                                                                           | ]             |  |  |  |  |  |  |
|                   |                                                                                                    | 2. Number of Days in the Month is required.                                               |               |  |  |  |  |  |  |
|                   | *3. Total Room Days Available (1 x 2)                                                                                                    | 3. Total Room Days Available (1 x 2) is required.                                         |               |  |  |  |  |  |  |
|                   | *4. Number of Room Days rented (see<br>line 3)                                                                                                    |                                                                                           | ]             |  |  |  |  |  |  |
|                   |                                                                                                    | 4. Number of Room Days rented (see line 3) is required.                                   |               |  |  |  |  |  |  |
|                   | *5. Occupancy Rate (%) (line 4 divided<br>by line 3)                                                                                                    |                                                                                           | ]             |  |  |  |  |  |  |
|                   | 5y me 6y                                                                                                    | 5. Occupancy Rate (%) (line 4 divided by line 3) is required.                             |               |  |  |  |  |  |  |
|                   | Centification                                                                                                    |                                                                                           | _             |  |  |  |  |  |  |
|                   | Lam the authorized representative of the l                                                                                                    | ousiness, and I declare that the information I provide is true and correct to the best of | my knowledge. |  |  |  |  |  |  |
|                   |                                                                                                    | ✓                                                                                         |               |  |  |  |  |  |  |
|                   |                                                                                                    | is required.                                                                              |               |  |  |  |  |  |  |
|                   | Payment & Reporting<br>Enter reporting information, click NEXT and                                                                                                    | nd carry on to payment:                                                                   |               |  |  |  |  |  |  |
|                   | Gross Amount Exempt Am                                                                                                    | ount Amount Reported                                                                      | Report Zero   |  |  |  |  |  |  |
|                   | 0                                                                                                    |                                                                                           |               |  |  |  |  |  |  |
|                   |                                                                                                    |                                                                                           | Next          |  |  |  |  |  |  |
|                   |                                                                                                    |                                                                                           | _             |  |  |  |  |  |  |

|                         |                                                 | Dashboard H                                  | Home Report Issue | Apply MyWork  | Today's Inspections | Map Pay Invoices | Report Search <b>Q</b>                                     | Calendar 🧿                                                 |  |
|-------------------------|-------------------------------------------------|----------------------------------------------|-------------------|---------------|---------------------|------------------|------------------------------------------------------------|------------------------------------------------------------|--|
|                         | Fee Summ                                        |                                              |                   |               |                     |                  |                                                            |                                                            |  |
| <b>6 1</b>              | Fee Summa                                       | ar y                                         |                   |               |                     |                  |                                                            |                                                            |  |
| A summary of the        | Fee Nan                                         | ne                                           |                   |               | Bill Period         |                  | Amount                                                     |                                                            |  |
| amount due is provided, | TOT Hot                                         | tel                                          |                   |               | M07 July            |                  | \$5,000.0                                                  | 0                                                          |  |
| including any late      | TOT 1st                                         | TOT Hotel                                    |                   |               | M06 June            |                  | \$30.00                                                    | \$30.00                                                    |  |
| navment fees and        | TOT Inte                                        | TOT Interest at 0.5% monthly (Auto Late Fee) |                   |               | M06 June \$1.       |                  | \$1.65                                                     | \$1.65                                                     |  |
|                         |                                                 |                                              |                   |               |                     |                  |                                                            |                                                            |  |
| interest. CLICK Submit. |                                                 |                                              |                   |               |                     | Total An         | nount: \$                                                  | 5,331.65                                                   |  |
|                         |                                                 |                                              |                   |               |                     |                  |                                                            |                                                            |  |
|                         |                                                 | Back                                         |                   |               |                     |                  |                                                            | Submit                                                     |  |
|                         | чваск                                           |                                              |                   |               |                     |                  |                                                            |                                                            |  |
|                         | Invoice Number: 000                             | 80126                                        |                   |               |                     |                  |                                                            | Add to Cart                                                |  |
|                         | Invoice Total:                                  | \$5,331.65                                   |                   |               |                     |                  |                                                            |                                                            |  |
| The Invoice is          | Status:                                         | Due                                          |                   | Invoice Date: | 08/20/2024          |                  | Due Date:                                                  | 09/19/2024                                                 |  |
| created. CLICK          | Description:                                    | NONE                                         |                   |               |                     |                  |                                                            |                                                            |  |
|                         | Primary Fees Misc Fee                           | s Payments                                   | Attachments       | Contacts      |                     |                  |                                                            |                                                            |  |
|                         | Primary Fees                                    |                                              |                   |               |                     |                  |                                                            | Sort Fee Name                                              |  |
|                         | Fee Name                                        | Fee Total                                    | Amount Due        | Cas           | e Number            | Case Type        | Notes                                                      |                                                            |  |
|                         | TOT 1st Penalty (Auto<br>Late Fee)              | \$30.00                                      | \$30.00           |               |                     |                  | Hotel Transient O<br>Month Penalty pe<br>3.12.070 (10%)    | ccupancy Tax 1st<br>r Municipal Code                       |  |
|                         | TOT Hotel                                       | \$300.00                                     | \$300.00          |               |                     |                  | TOT Transient Oc<br>Municipal Code 3<br>sand replenishme   | cupancy Tax per<br>.12.010 (8% of rent 2%<br>nt) Hotel     |  |
|                         | TOT Hotel                                       | \$5,000.00                                   | \$5,000.00        |               |                     |                  | TOT Transient Oc<br>Municipal Code 3<br>sand replenishme   | cupancy Tax per<br>.12.010 (8% of rent 2%<br>nt) Hotel     |  |
|                         | TOT Interest at 0.5%<br>monthly (Auto Late Fee) | \$1.65                                       | \$1.65            |               |                     |                  | Hotel Transient O<br>Delinquency Payn<br>Code 3.12.070 (0. | ccupancy Tax<br>nent per Municipal<br>5% monthly interest) |  |
|                         | Results per page 10 V                           | 1-4of4 <<                                    | < 1 > >>          |               |                     |                  |                                                            |                                                            |  |

#### Go To Cart.

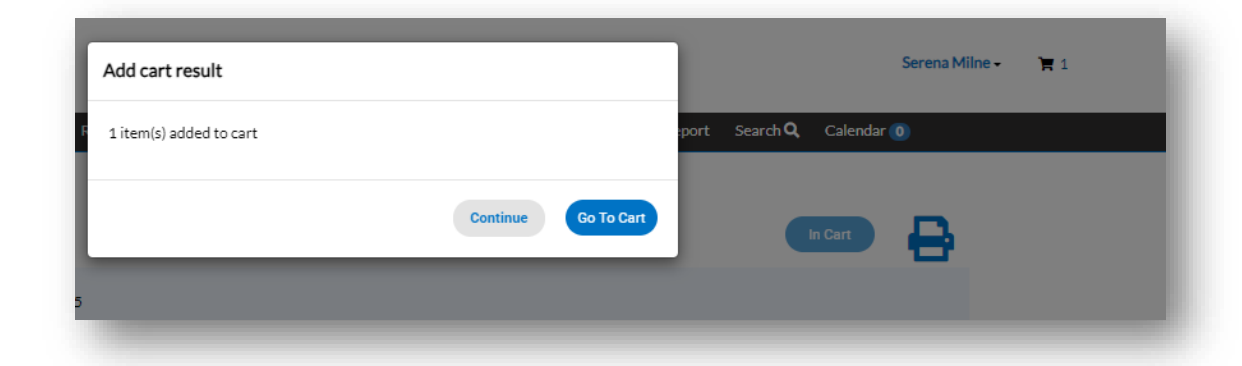

~

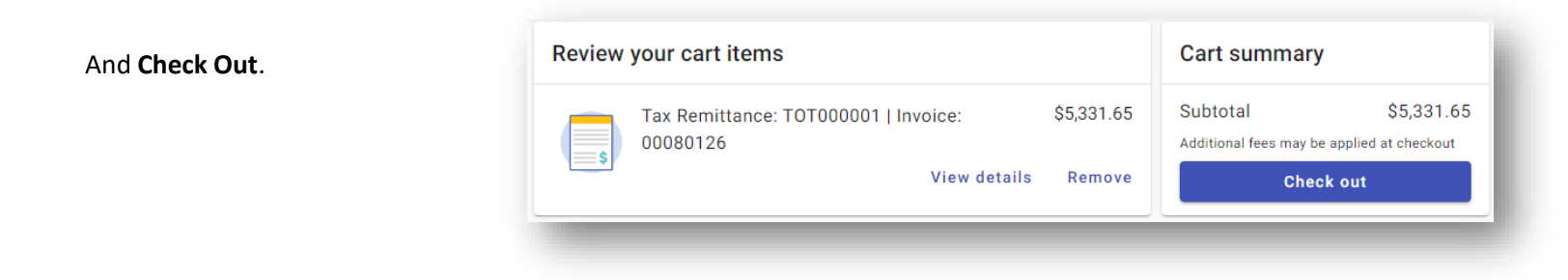

Once payments are remitted, you will receive an email with a **receipt** for your records.

This concludes the Hotel Transient Occupancy Tax Online Reporting and Payment Guide.